# Using Edge (Chromium version) in IE mode

You can use ActiveX controls by running Edge (Chromium version) in Internet Explorer mode. The procedure is explained below. In addition, please make the following settings on the PC running Edge.

1. Checking the Chromium version of Edge

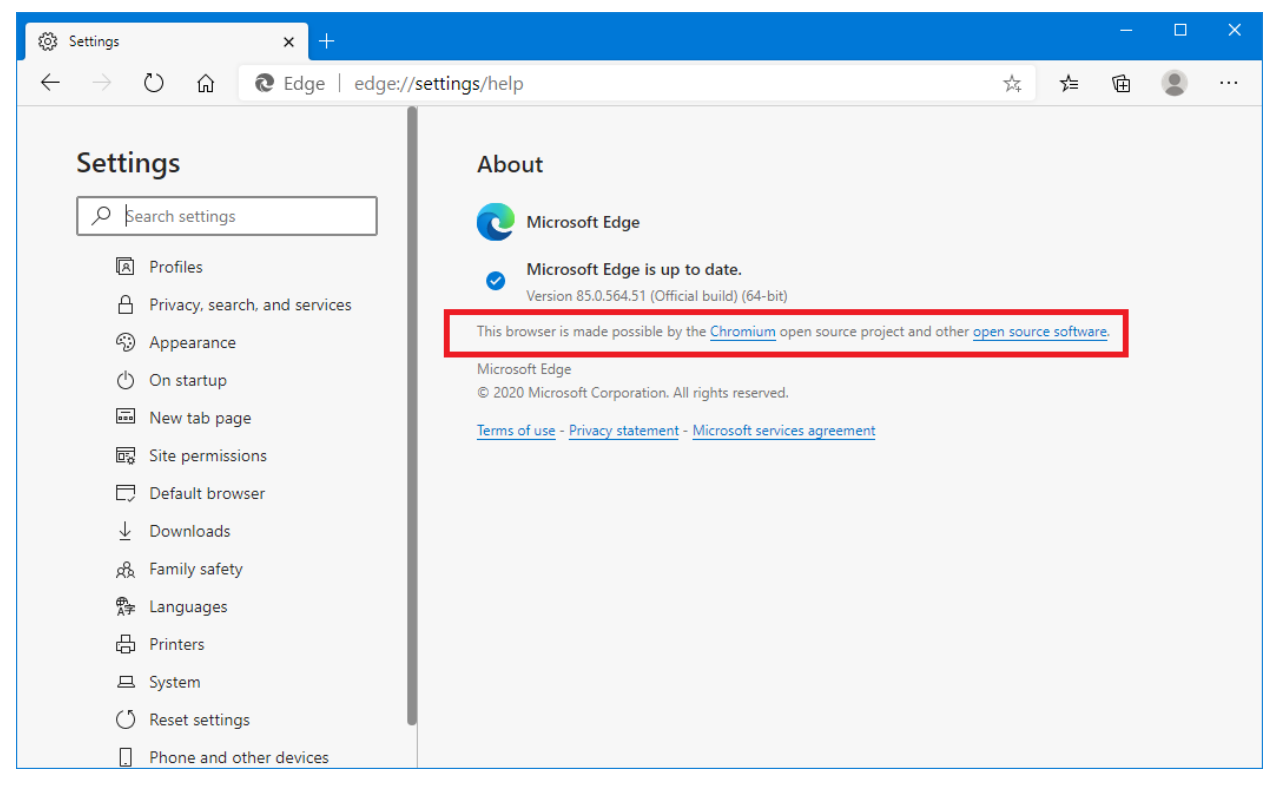

## 2. Enable IE Mode

Edit the registry to enable IE mode (\* If the following keys do not exist, create them)

Key: HKEY\_LOCAL\_MACHINE ¥ SOFTWARE ¥ Policies ¥ Microsoft ¥ Edge Value name: InternetExplorerIntegrationLevel Type: REG\_DWORD Value content: 1

It is possible to enable IE mode by group policy which is different than the procedure above "Edit registry to enable IE mode". For details, please refer to the last "Remark" below. Either method will enable IE mode. It's not necessary to do both methods. 3. Download Enterprise Mode Site List Manager

EMIESiteListManager.msi

You can download that from here:

https://docs.microsoft.com/en-us/internet-explorer/ie11-deploy-guide/use-the-enterprise-mode-site -list-manager

4. Install Enterprise Mode Site List Manager

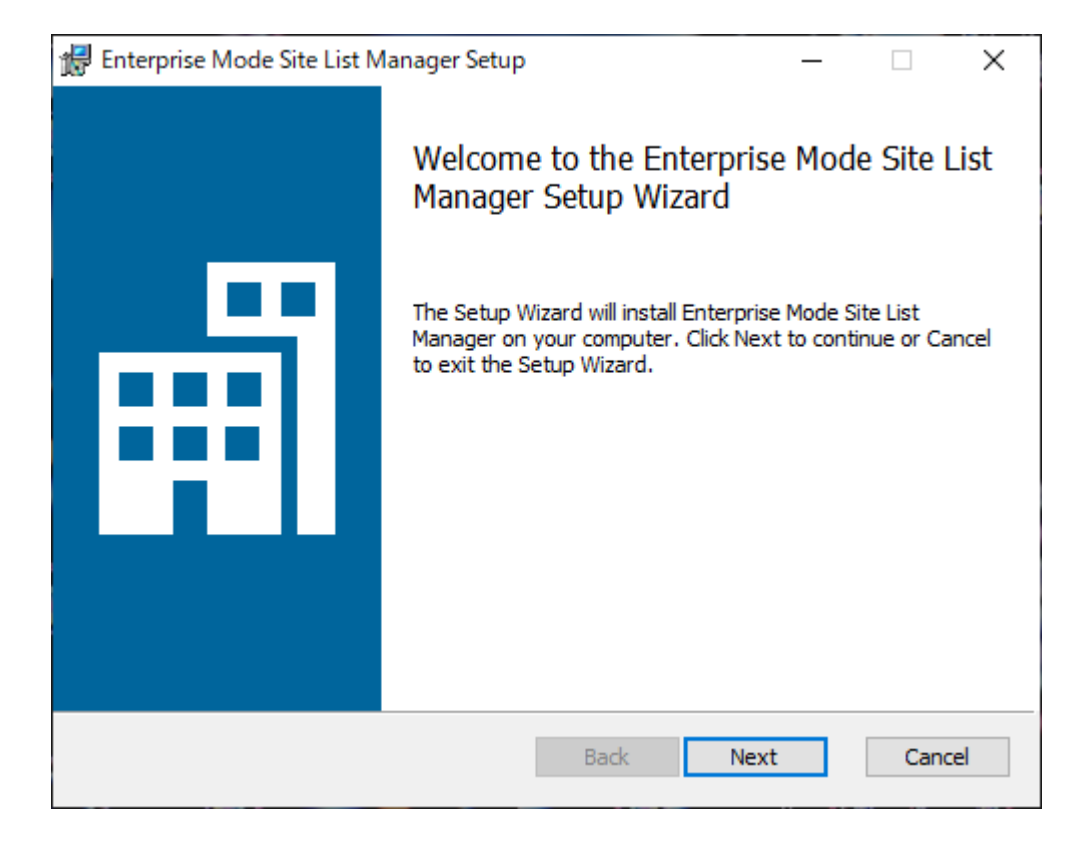

5. Run Enterprise Mode Site List Manager

| 💼 Enterprise Mode Site List Manag  | er for v.2 so | hema          |                |             |                  |  | × |
|------------------------------------|---------------|---------------|----------------|-------------|------------------|--|---|
| <u>File Help Configure IE mode</u> |               |               |                |             |                  |  |   |
| Search:                            |               |               |                |             | Version:         |  |   |
| URL                                | Open In       | Standalone IE | Allow Redirect | Compat Mode | Created On:      |  |   |
|                                    |               |               |                |             | Notes about URL: |  |   |
|                                    |               |               |                |             |                  |  |   |
|                                    |               |               |                |             |                  |  |   |
|                                    |               |               |                |             |                  |  |   |
|                                    |               |               |                |             |                  |  |   |
|                                    |               |               |                |             |                  |  |   |
|                                    |               |               |                |             |                  |  |   |
|                                    |               |               |                |             |                  |  |   |
|                                    |               |               |                |             |                  |  |   |
|                                    |               |               |                |             |                  |  |   |
|                                    |               |               |                |             |                  |  |   |
|                                    |               |               |                |             |                  |  |   |
|                                    |               |               |                |             |                  |  |   |
| Add Edit                           | Delete        |               |                |             |                  |  |   |

6. Add URL

Specify the URL you want to display in IE mode. Here, specify the URL of ImageKit10 below.

https://www.newtone.co.jp/ImageKitCOM/ImageKit10/ActiveX/online\_sample\_client/IK10\_OnlineClient.html

| 💼 Enterprise I                     | Mode Site List Manager for v.2 schema                                                                                                    |                       | × |
|------------------------------------|----------------------------------------------------------------------------------------------------|-----------------------|---|
| <u>F</u> ile <u>H</u> elp <u>C</u> | onfigure IE mode                                                                                                    |                       |   |
| Search:                            | Version:                                                                                                    |                       |   |
| LIRI                               | Created C                                                                                                    | Dn:                   |   |
| UNL                                | Add new website                                                                                                    |                       |   |
|                                    | URL: https://www.newtone.co.jp/ImageKitCOM/ImageKit10/ActiveX/online_sample_client/I Open In: IE11  Standalone IE: Allow Redirect: Compat Mode: Default Mode Notes about URL: | K10_OnlineClient.html |   |
|                                    |                                                                                                    | Save Cancel           |   |
| Add                                | ] Edit Delete                                                                                                    |                       |   |

#### 7. Save the settings to XML file

| Validate URLs<br>Flag neutral sites<br>Clear list<br>Bulk add from file<br>Save to XML C<br>Import | File<br>trl+S | Help <u>Configure IE mode</u><br>arch:<br>IRL<br>www.newtone.co.jp/ImageKitCON | Open In       | Standalone IE           | Allow Redirect       |                      | Version: 2                |                       |                       |                       |
|----------------------------------------------------------------------------------------------------|---------------|--------------------------------------------------------------------------------|---------------|-------------------------|----------------------|----------------------|---------------------------|-----------------------|-----------------------|-----------------------|
| Validate URLs<br>Flag neutral sites<br>Clear list<br>Bulk add from file<br>Save to XML C<br>Import | trl+S         | arch:<br>I <b>RL</b><br>www.newtone.co.jp/ImageKitCON                          | Open In       | Standalone IE           | Allow Redirect       |                      | Version: 2<br>Created On: |                       |                       |                       |
| Flag neutral sites<br>Clear list<br>Bulk add from file<br>Save to XML C                            | trl+S         | IRL<br>www.newtone.co.jp/ImageKitCON                                           | Open In       | Standalone IE           | Allow Redirect       |                      | Created On:               |                       |                       |                       |
| Clear list<br>Bulk add from file<br>Save to XML C                                                  | trl+S         | ww.newtone.co.jp/ImageKitCON                                                   | Open in       | Standalone IE           | ALLOW RACIFACT       | Comment Mode         | created on                |                       |                       |                       |
| Bulk add from file Save to XML C Import                                                            | trl+S         | www.newtone.co.jp/imagekitcoli                                                 |               | Enles                   | Falso                | Compat Mode          |                           |                       |                       |                       |
| Save to XML C                                                                                      | trl+S         |                                                                                | 1211          | raise                   | raise                | Delault              | Notes about URL:          |                       |                       |                       |
| Import                                                                                             |               |                                                                                |               |                         |                      |                      |                           |                       |                       |                       |
|                                                                                                    |               |                                                                                |               |                         |                      |                      |                           |                       |                       |                       |
| Export                                                                                             |               |                                                                                |               |                         |                      |                      |                           |                       |                       |                       |
| Exit                                                                                               |               |                                                                                |               |                         |                      |                      |                           |                       |                       |                       |
|                                                                                                    |               | Add Edit                                                                       | Delete        | 1                       |                      |                      |                           |                       |                       |                       |
| E                                                                                                  | Exit          | Exit                                                                           | Exit Add Edit | Exit<br>Add Edit Delete | Exit Add Edit Delete | Exit Add Edit Delete | Exit Add Edit Delete      | Exit  Add Edit Delete | Exit  Add Edit Delete | Exit  Add Edit Delete |

#### 8. Save XML file

Here, name it "ImageKit10.xml" and save it in "C: ¥ Users ¥ <\*\*\*> ¥ Documents".

| 🖷 Save as                                                                                                    |                       |                  |                    |                    | ×       |
|----------------------------------------------------------------------------------------------------|-----------------------|------------------|--------------------|--------------------|---------|
| $\leftarrow$ $\rightarrow$ $\checkmark$ $\bigstar$ $\blacksquare$ > PC > Win10x6                                                                                                    | 54 Main (C:) ゝ ユーザー ゝ | > ドキュメント         | ې <mark>ت</mark> ۲ | ドキュメントの検索          |         |
| 整理 ▼ 新しいフォルダー                                                                                                    |                       |                  |                    | ===                | ?       |
| 🧊 3D オブジェクト 🔷 🔨                                                                                                    | 名前 ^                  | 更新日時             | 種類                 | サイズ                | ^       |
| 🖊 ダウンロード                                                                                                    | Visual Studio 2008    | 2019/12/20 12:14 | ファイル フォルダー         |                    |         |
| 🛄 デスクトップ                                                                                                    | Visual Studio 2010    | 2020/09/10 13:21 | ファイル フォルダー         |                    |         |
| الخبار المحالية المحالية المح<br>المحالية المحالية المح<br>محالية محالية المحالية المحالية المحالية المحالية المحالية المحالية المحالية المحالية المحالية المحالية المحالية المحالية المحالية المحالية المحالية المحالية المحالية المحالية المحالية المحالية<br>محالية محالية المحالية المحالية المحالية المحالية محالية المحالية المحالية المحالية المحالية المحالية المحالية المحالية المحالية المحالية المحالية المحالية المحالية المحالية المحالية المحالية المحالية المحالية محالية المحالية المحالية محالية محالية محالية محالي<br>المحالية المحالية المحالية المحالية المحالية المحالية المحالية محالية محالية محالية محالية محالية محالية محالية محالية محالية محالية محالي محالية محالي<br>محالية محالية محالية محالية محالية محالية محالية محالية محالية محالية محالية محالية محالي محالية محالية محاليمحالية محا | Visual Studio 2012    | 2020/09/02 9:06  | ファイル フォルダー         |                    |         |
| <b>E</b> ピクチャ                                                                                                    | Visual Studio 2013    | 2020/09/02 14:29 | ファイル フォルダー         |                    |         |
| ビデオ                                                                                                    | Visual Studio 2015    | 2020/09/07 13:53 | ファイル フォルダー         |                    |         |
| 5                                                                                                    | Visual Studio 2017    | 2019/12/23 10:46 | ファイル フォルダー         |                    |         |
| Windows (A Main (C))                                                                                                    | Visual Studio 2019    | 2020/08/21 15:30 | ファイル フォルダー         |                    |         |
| win lox64 Main (C:)                                                                                                    | ImageKit10.xml        | 2020/09/18 16:49 | XML ドキュメント         | 1 KB               | ~       |
| ファイル名(N):                                                                                                    |                       |                  |                    |                    | ~       |
| ファイルの種類(T): XML Files (*.xml)                                                                                                    |                       |                  |                    |                    | ~       |
|                                                                                                    |                       |                  |                    |                    |         |
| ▲ フォルダーの非表示                                                                                                    |                       |                  |                    | 保存( <u>S</u> ) キャン | セル<br>: |

This completes the steps with the Enterprise Mode Site List Manager.

#### Remarks

- 1. You can now uninstall the Enterprise Mode Site List Manager.
- 2. If you have another PC that wants to run Edge in IE mode, you can use the "ImageKit10.xml" saved here, so you do not need to use the "Enterprise Mode Site List Manager" on that PC.
- However, it is necessary to enable IE mode on that PC. See "2. Enable IE mode" above.

#### 9. Launch Local Group Policy Editor

Execute "C: ¥ Windows ¥ System32 ¥ gpedit.msc" from "Run" in the start menu. (Alternatively, you can execute it by entering "group" in "Search" in the start menu.)

In the Local Group Policy Editor, go to

Administrative Templates  $\rightarrow$  Windows Components  $\rightarrow$  Internet Explorer and

Set "Use Enterprise Mode IE Website List".

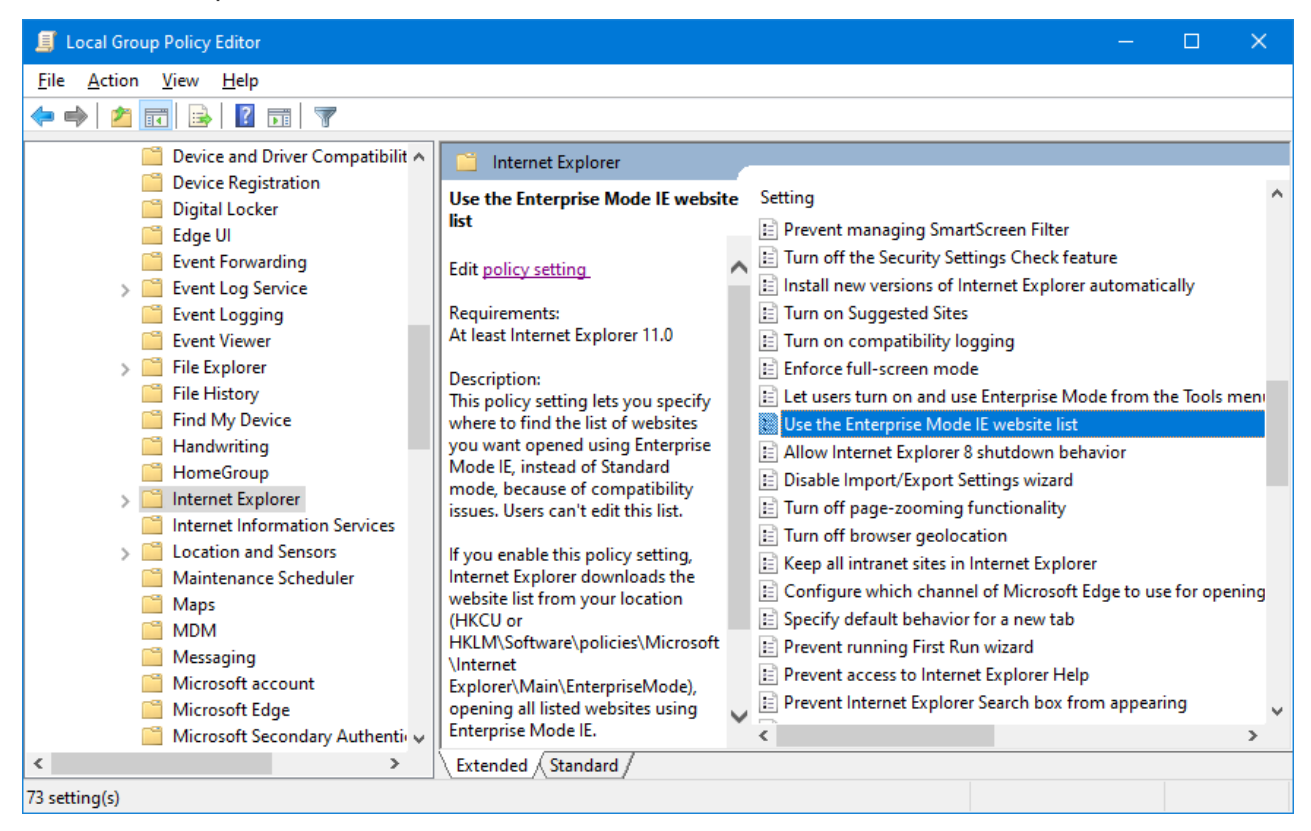

Set it to "Enabled" as shown below, and set the path of the previously saved "ImageKit10.xml".

| 💭 Use the Enterprise                                  | e Mode IE website  | list                |                                                                                                    |                                                                                                    |                                                                   |                                                                                                    |                                                                                    | —                                                                                 |                                                                                   | ×   |
|-------------------------------------------------------|--------------------|---------------------|----------------------------------------------------------------------------------------------------|----------------------------------------------------------------------------------------------------|-------------------------------------------------------------------|----------------------------------------------------------------------------------------------------|------------------------------------------------------------------------------------|-----------------------------------------------------------------------------------|-----------------------------------------------------------------------------------|-----|
| 🔚 Use the Enterprise                                  | e Mode IE website  | list                |                                                                                                    | <u>P</u> revious Settin                                                                                                    | 9                                                                 | <u>N</u> ext Se                                                                                                    | tting                                                                              |                                                                                   |                                                                                   |     |
| O Not <u>C</u> onfigured                              | Comment:           |                     |                                                                                                    |                                                                                                    |                                                                   |                                                                                                    |                                                                                    |                                                                                   |                                                                                   |     |
| O <u>D</u> isabled                                    | Supported on:      | At least Internet E | At least Internet Explorer 11.0                                                                                  |                                                                                                    |                                                                   |                                                                                                    |                                                                                    |                                                                                   |                                                                                   | <   |
| Options:                                              |                    |                     | Help:                                                                                                    |                                                                                                    |                                                                   |                                                                                                    |                                                                                    |                                                                                   |                                                                                   |     |
| Type the location (UR<br>website list<br>[C:\Users\\D | L) of your Enterpr | ise Mode IE         | This polity<br>you wan<br>mode, bu<br>If you en<br>website I<br>VMicrosc<br>listed we<br>If you dis<br>opens all | cy setting lets you<br>to pened using EF<br>cause of compar-<br>able this policy si<br>ist from your lock<br>ist from your lock<br>with Unternet Evelo<br>boites using Ente<br>sable or don't cor<br>websites using S | i spec<br>iterpr<br>ibility<br>itting<br>ation<br>rer\M<br>rprise | cify where<br>rise Mode<br>y issues. U.<br>J, Internet I<br>(HKCU or<br>Main\Enterp<br>Mode IE.<br>re this poli<br>ards mode | to find t<br>IE, instea<br>sers can<br>Explorer<br>HKLM\S<br>oriseMod<br>cy settin | he list o<br>ad of Sta<br>t edit th<br>downlo<br>oftware<br>le), ope<br>g, Interr | f website<br>andard<br>iis list.<br>ads the<br>\policies<br>ning all<br>net Explo | rer |
|                                                       |                    |                     |                                                                                                    |                                                                                                    |                                                                   | OK                                                                                                    | Car                                                                                | ncel                                                                              | Арр                                                                               | ly  |

#### 10. Use the ImageKit10

#### With Edge (Chromium version)

<u>https://www.newtone.co.jp/ImageKitCOM/ImageKit10/ActiveX/online\_sample\_client/IK10\_OnlineClient.html</u> When you start, the following screen will be displayed. In addition, the mark running in IE mode is displayed on the left side of the URL.

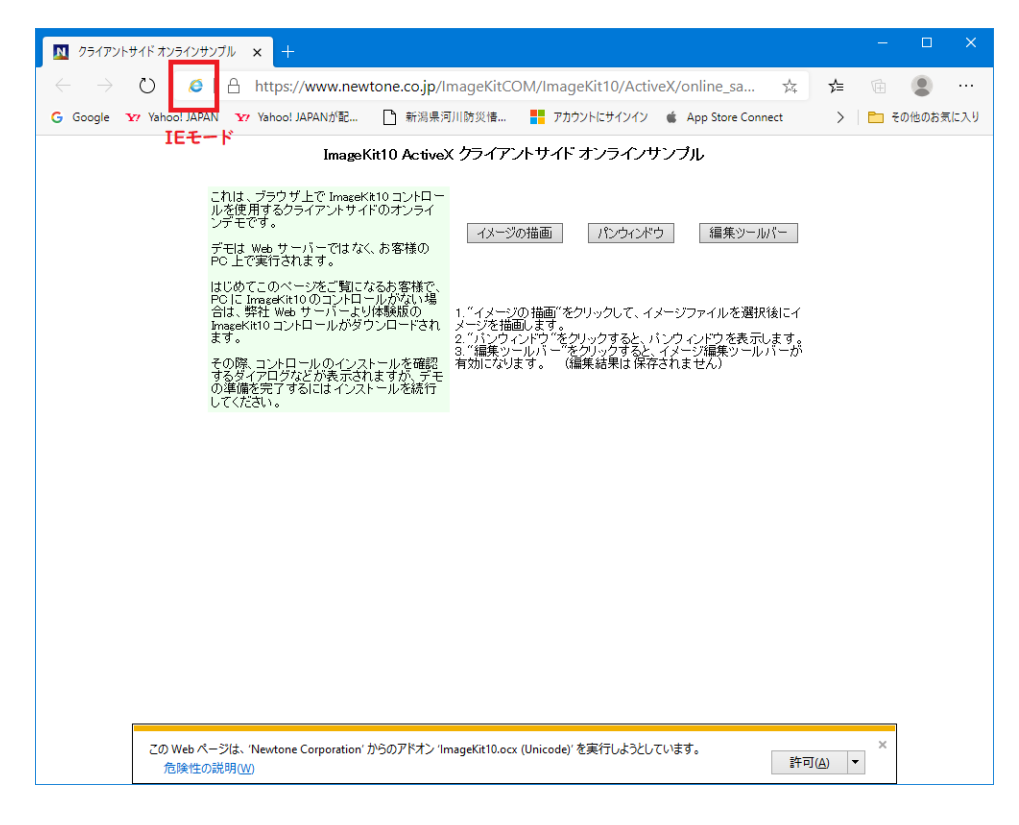

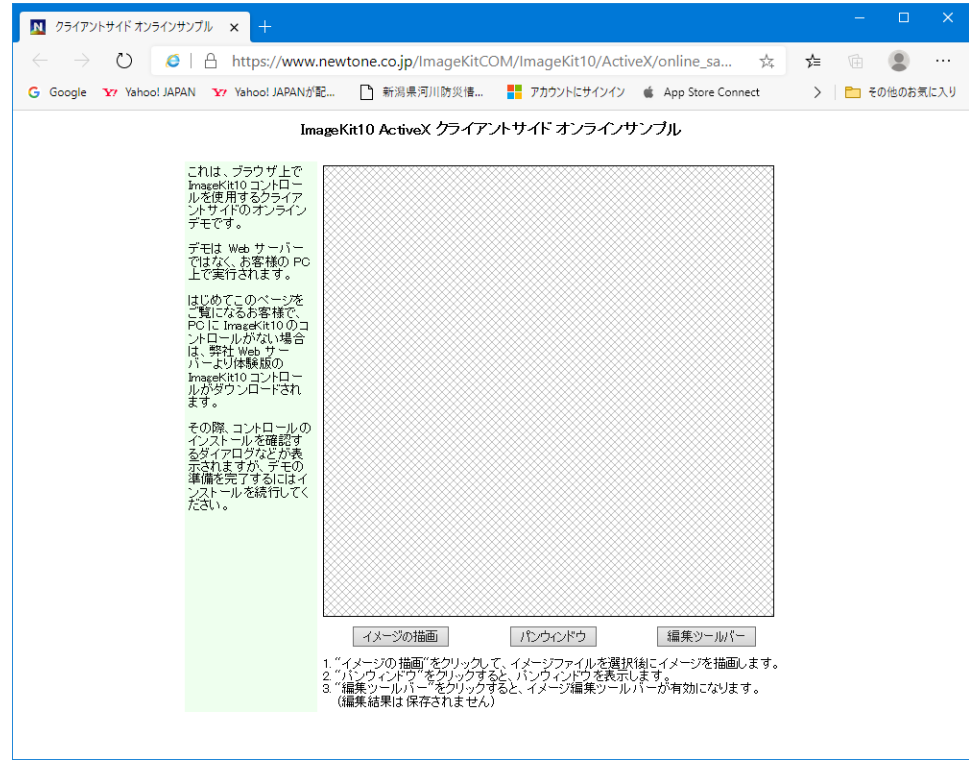

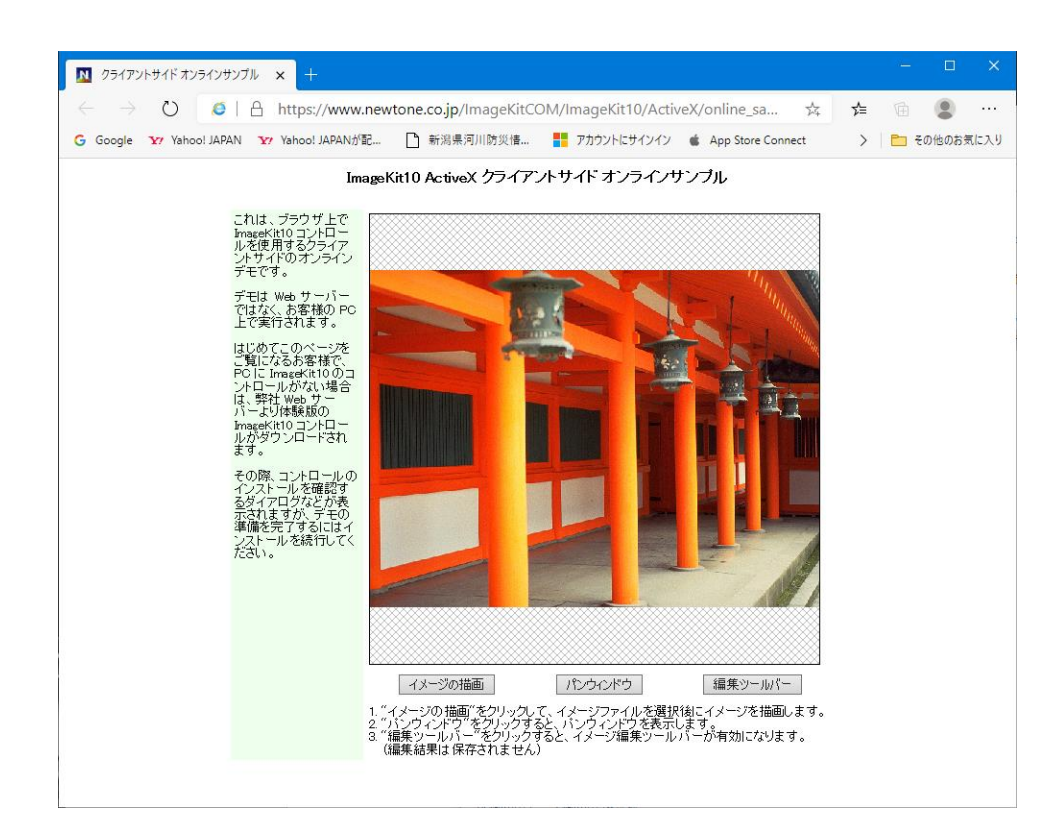

### Remarks

## Enable IE mode in Group Policy

If you want to use Group Policy Editor, please use the Chromium version Edge management template in advance.

You need to download and install it from the URL below.

https://www.microsoft.com/en-us/edge/business/download

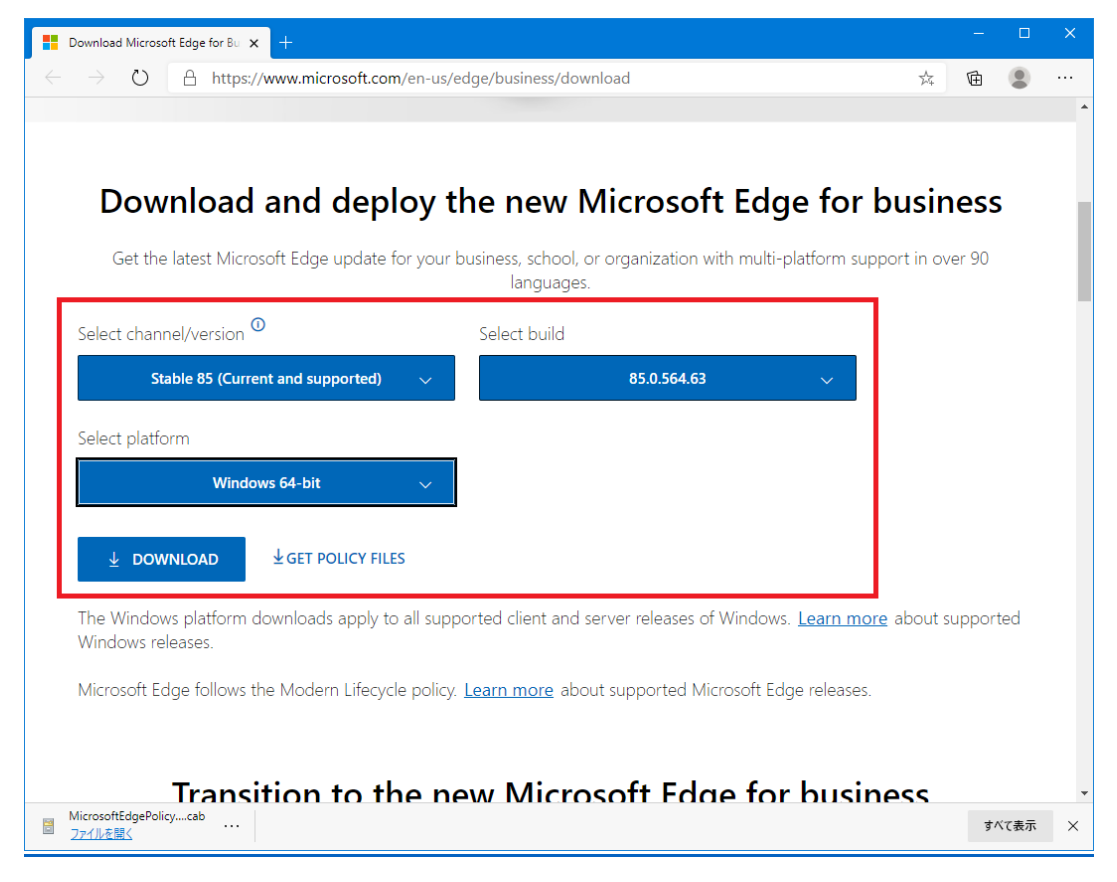

• Copy file

MicrosoftEdgePolicyTemplates.cab (download file)

 $\downarrow$  (decompression)

MicrosoftEdgePolicyTemplates.zip

 $\downarrow (decompression)$ 

-Msedge.admx ([windows ¥ admx] folder)

Copy to C: ¥ Windows ¥ PolicyDefinitions

-Msedge.adml ([windows ¥ admx ¥ ja-JP] folder)

Copy to C: ¥ Windows ¥ PolicyDefinitions ¥ ja-JP

• Set in Group Policy Editor (gpedit.msc)

Local computer policy

|--Computer configuration

| --Administrative template

| --Microsoft Edge- "Configure Internet Explorer Integration"

|-[Enabled]

|-"Internet Explorer Mode"

(Select from the list box below)